## Mobile Banking (iPhone & Android)

# Mobile Banking Setup

- User Must Have An <u>Active Online Banking</u> ID & Password In Order To Access Mobile Banking
- Mobile Banking Needs To Be Set Up In Online Banking <u>First</u>
- Setup: Options, Mobile Settings, Web Mobile Settings, Complete Information, Submit

| Account Listing Bill Payment E-St       | tatements Options                                         |                                                                                       |
|-----------------------------------------|-----------------------------------------------------------|---------------------------------------------------------------------------------------|
| Personal Account Display                | Alerts ATM/Debit Card Mobile Settings                     |                                                                                       |
| Web Mobile Settings Text Mobile S       | settings                                                  |                                                                                       |
|                                         |                                                           | F&M Bank · Gretna, South Sioux City, Wayne & West Point, NE Locations - 1-800-235-533 |
| Mobile Web Settings                     | 3                                                         |                                                                                       |
| Enable web access for your              | r mobile device                                           |                                                                                       |
| Receive Text Message Alerts             | Yes 😪 ** Standard wireless carrier charges apply **       |                                                                                       |
| Mobile Phone Number                     |                                                           |                                                                                       |
| Select your wireless provider           | Verizon 💌                                                 |                                                                                       |
| NOTE: if you are a Cingular user that r | nerged into AT&T, please select Cingular as your carrier. |                                                                                       |
| Select the accounts you want to         | access from your mobile device                            |                                                                                       |
| 🖭 Demo 1 🖭 Demo 2                       |                                                           |                                                                                       |
|                                         |                                                           | Submit 💭 Cancel 💭                                                                     |

# App Store

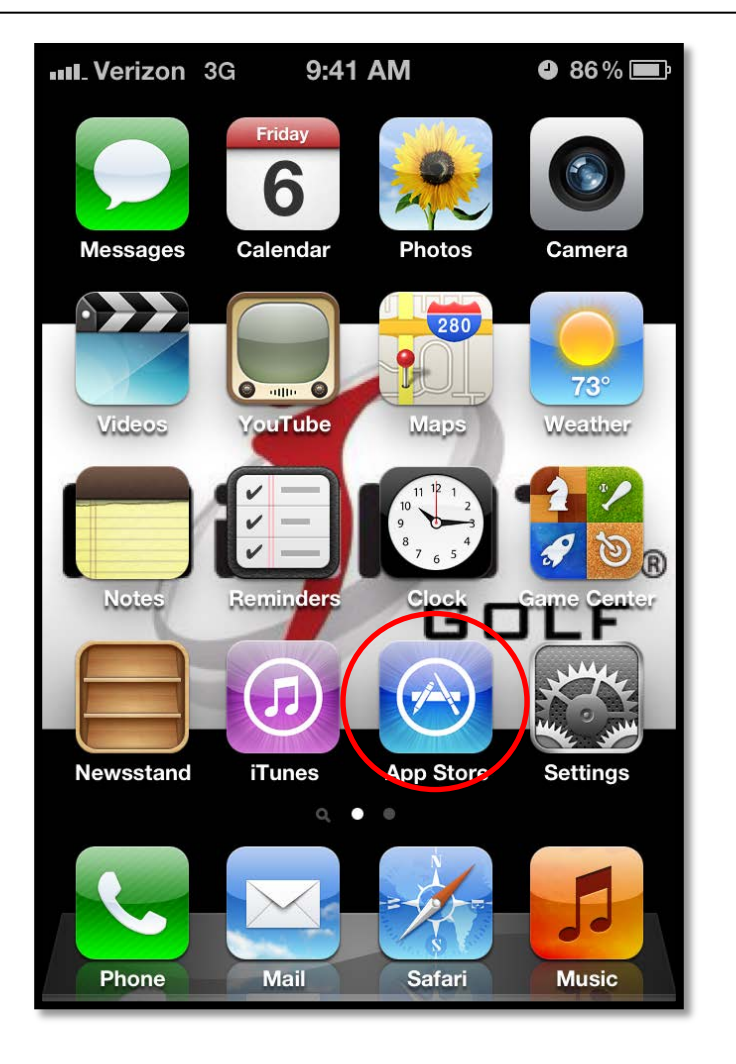

- The F&M Bank App Needs To Be Downloaded
- <u>"App Store"</u> – (iPhone)
- <u>"Google Play Store"</u>

- (Android)

# App Search

#### (iPhone)

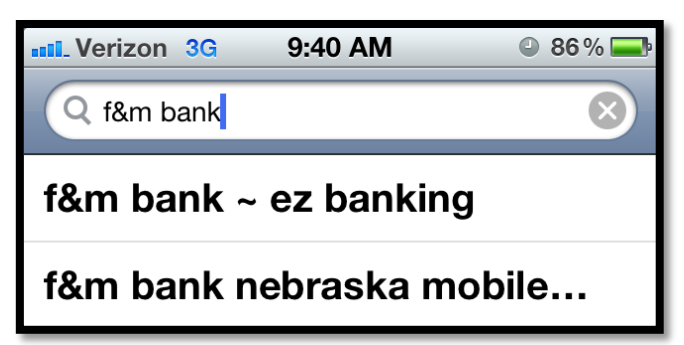

#### (Android)

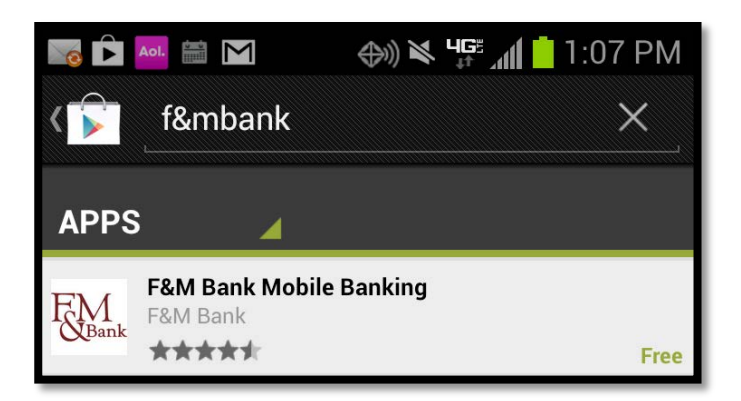

- When Searching For The App Make Sure That You Search <u>F&M</u> <u>Bank</u> With No Spaces
- We Are <u>F&M Bank</u>
  <u>Nebraska Mobile</u>

# App Results

#### (iPhone)

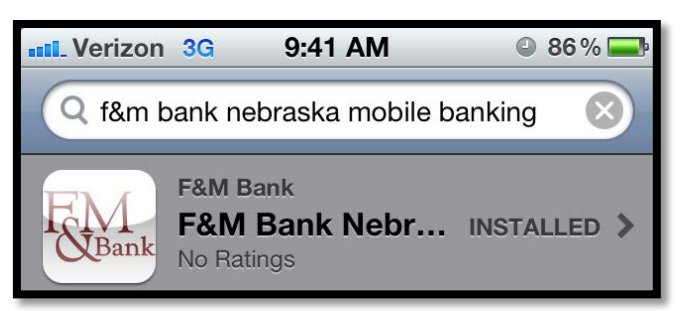

#### (Android)

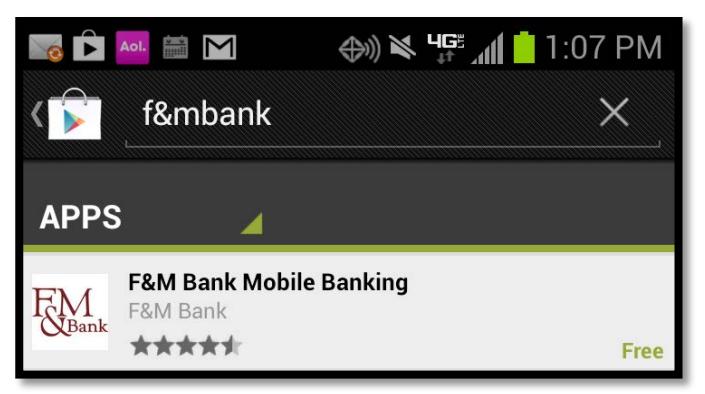

- The App Is <u>Free</u> To Download
- All You Will Need To Do Is Install App, By Touching Install & Entering Your Apple Store Password

# Mobile Banking Login

| FM Park Opling Harry Login |           |  |
|----------------------------|-----------|--|
| Fam Bank Online Us         |           |  |
| F&M Bank Online User I     | D         |  |
|                            |           |  |
| F&M Bank Online User F     | Password  |  |
|                            | Login     |  |
|                            |           |  |
|                            |           |  |
|                            |           |  |
|                            |           |  |
|                            | 0         |  |
| Accounts                   | Locations |  |

- Enter Username & Password To Access Accounts
- Ability To Search Nearest F&M Bank Location

## Locations

| Locations      |          |           |          |  |
|----------------|----------|-----------|----------|--|
| Display        | Branch   | ATM       | Both     |  |
| Search by City |          |           |          |  |
| City, State    |          | 0         | Search 📏 |  |
| Search by      | Zip Code |           |          |  |
| Zip Code       |          |           | Search 🔰 |  |
|                |          |           | _        |  |
|                |          |           |          |  |
|                |          |           |          |  |
|                |          |           |          |  |
|                |          |           |          |  |
|                |          |           |          |  |
| 4              |          | (         | Э        |  |
| Acco           | ounts    | Locations |          |  |

- Search By Branch/ATM
- Search By City
- Search By Zip Code

### My Accounts

| FM<br>Bani  | k        |           | Logout             |
|-------------|----------|-----------|--------------------|
| My Accou    | nts      |           |                    |
| Demo 1      |          |           | Transactions >     |
|             |          | В         | alance: \$5,096.02 |
| Demo 2      |          |           | Transactions >     |
|             |          |           | Balance: \$283.80  |
|             |          |           |                    |
| \$\$        | #        | \$        |                    |
| My Accounts | Transfer | Pay Bills | Alerts             |

- List Of Accounts Enrolled In Mobile Banking
- Tap Accounts To Access Account Activity

## My Accounts - Transactions

| FM<br>NBank                                                | Logout |
|------------------------------------------------------------|--------|
| Transactions - Demo 2                                      |        |
| MEMO Direct Deposit<br>DEPOSIT<br>\$300.00<br>01/06/2012   |        |
| MEMO Direct Deposit<br>DEPOSIT<br>\$2,000.00<br>01/06/2012 |        |
| Cash or Misc Withdrawal<br>(\$1,000.00)<br>01/05/2012      |        |
| Cash or Misc Withdrawal<br>(\$716.20)<br>01/05/2012        |        |
| My Accounts Transfer Pay Bills                             | Alerts |

 View & Scroll Through Account Transactions With Your Finger Tips

## Transfer

| FM<br>Bank                     | Logout                 |
|--------------------------------|------------------------|
| Transfer From Account          |                        |
| Choose Account                 | >                      |
|                                | Balance: <b>\$0.00</b> |
| Transfer To Account            |                        |
|                                |                        |
|                                | Balance: <b>\$0.00</b> |
| Transfer Amount                |                        |
| \$ Submit                      |                        |
|                                |                        |
|                                |                        |
|                                |                        |
|                                |                        |
|                                |                        |
| \$s 🦨 🐶                        |                        |
| My Accounts Transfer Pay Bills | Alerts                 |

- Ability To Transfer Between Your Own Accounts
- Select Account To Transfer From
- Select Account to Transfer To
- Enter Amount & Submit
- <u>Confirmation Text</u> Will Be Sent Following Transfer If Set Up In Online Banking

# Pay Bills

| E Bank Logol                          | ıt     |
|---------------------------------------|--------|
| Pay From Account                      |        |
| Choose Account                        | >      |
| Available Balance:                    | \$0.00 |
| Payee                                 |        |
| Choose Payee                          | >      |
| Payment Amount                        |        |
| \$ Submit                             |        |
|                                       |        |
|                                       |        |
|                                       |        |
| \$s 🚅 🦻 🏹                             |        |
| My Accounts Transfer Pay Bills Alerts |        |

- <u>\*Note New Payees Must Be</u> <u>Set Up In Online Banking</u> <u>First, Then They Will Be</u> <u>Available in Mobile</u> <u>Banking</u>
- Select Account
- Select Payee
- Enter Amount & Submit
- Same Day Pay

### Alerts

| FM<br>Ban   | k           |           | Logout                                 |   |
|-------------|-------------|-----------|----------------------------------------|---|
| Alerts      | wh fay Daw  | - 1       |                                        | _ |
| Account Are | ert for Dem |           |                                        |   |
| Account Ale | ert for Dem | 10 1      |                                        | _ |
|             |             |           |                                        |   |
|             |             |           |                                        |   |
|             |             |           |                                        |   |
|             |             |           |                                        |   |
|             |             |           |                                        |   |
|             |             |           |                                        |   |
|             |             |           |                                        |   |
|             |             |           |                                        |   |
|             |             |           |                                        |   |
|             |             |           |                                        |   |
|             |             |           | ~~~~~~~~~~~~~~~~~~~~~~~~~~~~~~~~~~~~~~ |   |
| \$\$        | -           | S.        | 2                                      |   |
| My Accounts | Transfer    | Pay Bills | Alerts                                 |   |

 Ability To View Alerts (Account, Events, Etc.)
 <u>That Have Been Set Up</u> <u>In Internet Banking</u>